## Poniższe zadanie rozwiążemy wykorzystując dodatek Solver w Excelu.

Zadanie 1. (K. Kukuła [red], "Badania operacyjne w przykładach i zadaniach", PWN, Warszawa 1996)

Przedsiębiorstwo produkcyjne wytwarza dwa wyroby: I i II z surowca dostarczanego w postaci czterech rodzajów kształtek: A, B, C, D. Tablica zawiera liczby możliwych do uzyskania z jednej kształtki wyrobów oraz odpad w kg. Zaproponować strukturę zakupu kształtek potrzebnych do wytworzenia co najmniej 1000 szt. Wyrobu I oraz co najmniej 2000 szt. wyrobu II, minimalizując koszt odpadów (po odliczeniu sum uzyskanych ze sprzedaży odpadów na złom, koszt jednego kg odpadu wynosi 2,5 zł). Określić wartość minimalnego odpadu.

|               | Kształtki |     |     |     |  |  |  |  |
|---------------|-----------|-----|-----|-----|--|--|--|--|
| Wyroby        | А         | В   | С   | D   |  |  |  |  |
| Ι             | 3         | 2   | 4   | 0   |  |  |  |  |
| Π             | 1         | 5   | 0   | 5   |  |  |  |  |
| Odpady (w kg) | 0,8       | 1,2 | 0,6 | 0,9 |  |  |  |  |

### **Polecenia:**

1. Sformułuj zadanie programowania liniowego dla powyższego zadania.

| Dgólne                      | Wyświetlanie dodatków pakietu Micros        | soft Office i zarzadzanie nimi                   |                         |
|-----------------------------|---------------------------------------------|--------------------------------------------------|-------------------------|
| Formuły                     | l⊶₩                                         |                                                  |                         |
| oprawdzanie                 | Dodatki                                     |                                                  |                         |
| Zapisywanie                 | Nazwa 🔺                                     | Lokalizacja                                      | Тур                     |
| ęzyk                        | Aktywne dodatki aplikacji                   |                                                  |                         |
|                             | ABBYY FineReader 12 MSExcel COM Add-In      | D:\abbyfr\ABBYY FineReader 12\FRIntegration.dll  | Dodatek COM             |
| Laawansowane                | Dodatek Solver                              | C:\root\office15\Library\SOLVER\SOLVER.XLAM      | Dodatek programu Excel  |
| Dostosowywanie Wstążki      | Send to Bluetooth                           | C:\ram Files (x86)\Intel\Bluetooth\btmoffice.dll | Dodatek COM             |
| asek narzędzi Szybki dostęp | Nieaktywne dodatki aplikacji                |                                                  |                         |
| 2.1.11                      | Analysis ToolPak                            | C:\oot\office15\Library\Analysis\ANALYS32.XLL    | Dodatek programu Excel  |
| Jodatki                     | Analysis ToolPak - VBA                      | C:\t\office15\Library\Analysis\ATPVBAEN.XLAM     | Dodatek programu Excel  |
| Centrum zaufania            | Data (XML)                                  | C:\ Files\Microsoft Shared\Smart Tag\MOFL.DLL    | Akcja                   |
|                             | Euro Currency Tools                         | C:\e 15\root\office15\Library\EUROTOOL.XLAM      | Dodatek programu Excel  |
|                             | Microsoft Actions Pane 3                    |                                                  | Pakiet rozszerzenia XML |
|                             | Microsoft Power Map for Excel               | C:\r Map Excel Add-in\EXCELPLUGINSHELL.DLL       | Dodatek COM             |
|                             |                                             |                                                  |                         |
|                             | Dodatki związane z dokumentami              |                                                  |                         |
|                             | Brak dodatków związanych z dokumentami      |                                                  |                         |
|                             | Wyłączone dodatki aplikacji                 |                                                  |                         |
|                             | Brak wyłączonych dodatków aplikacji         |                                                  |                         |
|                             | Dodatek: ABBYY FineReader 12 MSExcel C      | OM Add-In                                        |                         |
|                             | Wydawca: ABBYY PRODUCTION LLC               |                                                  |                         |
|                             | Zgodność: Brak dostępnych informacii o zg   | odności                                          |                         |
|                             | Lokalizacia: D:\abbvfr\ABBYY FineReader 12\ | FRIntegration.dll                                |                         |
|                             |                                             |                                                  |                         |
|                             | Opis: ABBYY FineReader 12 MSExcel C         | OM Add-In                                        |                         |
|                             |                                             |                                                  |                         |
|                             | Zarządzaj: Dodatki programu Excel 🗸 🔤       | ejdź                                             |                         |
|                             |                                             |                                                  |                         |

2. Uruchom Excel. Uruchom zakładkę Plik/Opcje. Sprawdź czy zainstalowany jest dodatek Solver (po dodaniu powinien się on pojawić w zakładce Dane).

| x = 5 - 2                                                   | -<br>-               | 111 1030                 | K HULLOULI J.         | суры аозер III                      | INCOLUMN            | C UUUAUNI  | арнкасн<br>Z                               | eszyt1 - Exce           |                     |                                                                            |        |           | • '               | ?   | <b>A</b> -    |
|-------------------------------------------------------------|----------------------|--------------------------|-----------------------|-------------------------------------|---------------------|------------|--------------------------------------------|-------------------------|---------------------|----------------------------------------------------------------------------|--------|-----------|-------------------|-----|---------------|
| PLIK NARZĘDZI                                               | A GŁÓWNE             | WSTAW                    | /IANIE                | UKŁAD STRONY                        | FORMUŁY             | DANE       | RECENZJA                                   | WIDOK                   | ABBYY FineReader 12 |                                                                            |        |           |                   | Ma  | rta Chylińska |
| Carl Z programu Access<br>Carl Z sieci Web<br>Carl Z tekstu | Z innych<br>źródeł • | Istniejące<br>połączenia | Odśwież<br>wszystko * | Połączenia Właściwości Edytuj łącza | 2↓ ZAZ<br>Z↓ Sortuj | Filtruj    | Wyczyść<br>Zastosuj ponowr<br>Zaawansowane | iie<br>Tekst j<br>kolum | ,                   | e II+º Konsoliduj<br>III: Analiza warunkowa +<br>R <sup>(III</sup> Relacje | Grupuj | Rozgrupuj | Suma<br>częściowa |     | ?₄ Solver     |
| Pobieranie dany                                             | ch zewnętrzi         | nych                     | P                     | ołączenia                           | So                  | rtowanie i | filtrowanie                                |                         | Narzędzia dany      | ch                                                                         |        | Konspel   | d                 | Es. | Analiza       |

|   |          | 1                                       |         |            |                    |            |                        |       |                |        |    |          |                            |                        |                                 |                       |            |
|---|----------|-----------------------------------------|---------|------------|--------------------|------------|------------------------|-------|----------------|--------|----|----------|----------------------------|------------------------|---------------------------------|-----------------------|------------|
| 3 | x 🛛 📙 💙  | 5- 0-                                   | Ŧ       |            |                    |            |                        |       |                |        |    | zaje     | ecia 3 solve               | er - Excel             |                                 |                       |            |
|   | PLIK     | NARZĘDZIA (                             | SŁÓWN   | E          | WSTAW              | /IANIE     | UKŁAD S                | TRONY | FORMUŁY        | DANE   | ł  | RECENZJA | WIDO                       | C ABBYY                | FineReader 12                   |                       |            |
| _ | <b>*</b> | Calibri                                 |         | × 11       | * A                | A          | = = =                  | ≫⁄ -  | 🛱 Zawijaj teks | t      | Og | ólne     | -                          |                        |                                 |                       | <b>←</b> ■ |
|   | Wklej 💉  | В I <u>Ц</u>                            | ! -   E | <b>⊥</b> - | 8 <mark>8</mark> - | <u>A</u> - | $\equiv \equiv \equiv$ | €≣∔≣  | 🖶 Scal i wyśro | dkuj 🔻 | 9  | × % 000  | 00, 0, <b>→</b><br>,00 →,0 | Formatowa<br>warunkowe | nie Formatujjak<br>e * tabelę * | :o Style<br>komórki ∗ | Wstav<br>• |
|   | Schowek  | <b>G</b>                                | Czcio   | nka        |                    | E.         |                        | Wyrów | nanie          | E.     |    | Liczba   | E.                         |                        | Style                           |                       |            |
|   | R13      | • :                                     | ×       | < .        | <b>f</b> x         |            |                        |       |                |        |    |          |                            |                        |                                 |                       |            |
|   | A        | В                                       | С       | D          | E                  | F          | G                      |       | н              | 1      |    | J        | К                          | L                      | м                               | Ν                     |            |
|   | 1        |                                         | 75 .    | 1.1 .      |                    |            |                        |       |                |        |    |          |                            |                        |                                 |                       |            |
|   | 2        |                                         | Kszt    | aftki      |                    |            | _                      |       |                |        |    |          |                            |                        |                                 |                       |            |
|   | 3        | Wyroby                                  | Α       | В          | С                  | D          |                        |       |                |        |    |          |                            |                        |                                 |                       |            |
|   | 4        | I                                       | 3       | 2          | 4                  | 0          | 1000                   |       |                |        |    |          |                            |                        |                                 |                       |            |
|   | 5        | Π                                       | 1       | 5          | 0                  | 5          | 2000                   |       |                |        |    |          |                            |                        |                                 |                       |            |
|   | 6        | Odpady<br>(w kg)                        | 0,8     | 1,2        | 0,6                | 0,9        |                        |       |                |        |    |          |                            |                        |                                 |                       |            |
|   | 7        | ( · · · · · · · · · · · · · · · · · · · |         |            |                    |            |                        | 7mie  | nne            | x1     |    | x2       | x3                         | x4                     |                                 |                       |            |
|   | 8        |                                         |         |            |                    |            |                        | Wart  | ości zmiennyc  | h      | 0  | ~~0      |                            | 0 0                    | 1                               |                       |            |
|   | 9        |                                         |         |            | _                  |            |                        |       | eser zimeniye  |        | -  | , v      |                            | -                      |                                 |                       |            |
|   | 10       |                                         | _       |            |                    |            |                        |       |                | warto  | ść |          |                            |                        |                                 |                       |            |
|   | 11       |                                         |         |            |                    |            |                        | Funk  | cja celu       |        | 0  |          |                            |                        |                                 |                       |            |
|   | 12       |                                         |         |            |                    |            |                        |       |                |        |    |          |                            |                        |                                 |                       |            |
|   | 13       |                                         |         |            |                    |            |                        | Ogra  | niczenia       |        |    |          |                            |                        | Lewa strona                     | Prawa stro            | na         |
| f | 14       |                                         |         |            |                    |            |                        | Ĩ     |                | 3      |    | 2        | 4                          | 0                      | 0                               | 10                    | 000        |
|   | 15       |                                         |         |            |                    |            |                        |       |                | 1      |    | 5        | 0                          | 5                      | 0                               | 2                     | 000        |
| T | 16       |                                         |         |            |                    |            |                        |       |                |        |    |          |                            |                        |                                 |                       |            |

# 3. Zapisz warunki zadania w arkuszu.

W komórkach I11 oraz M14:15 wpisano formuły wyliczające odpowiednio wartość funkcji celu oraz lewe strony warunków ograniczających dla początkowych wartości zmiennych umieszczonych w wierszu 8.

4. Uruchom dodatek Solver.

| Us <u>t</u> aw cel:                                                   | SRS13                                          |                                                                  |                                                        |                                            |
|-----------------------------------------------------------------------|------------------------------------------------|------------------------------------------------------------------|--------------------------------------------------------|--------------------------------------------|
| Na:                                                                   | ⊖ M <u>i</u> n                                 | ○ <u>W</u> artość:                                               | 0                                                      |                                            |
| P <u>r</u> zez zmienianie komó                                        | rek zmiennych                                  | :                                                                |                                                        |                                            |
|                                                                       |                                                |                                                                  |                                                        | Ē                                          |
| Podlegając <u>y</u> ch ogranic                                        | zeniom:                                        |                                                                  |                                                        |                                            |
|                                                                       |                                                |                                                                  | ^                                                      | <u>D</u> odaj                              |
|                                                                       |                                                |                                                                  |                                                        | Zmień                                      |
|                                                                       |                                                |                                                                  |                                                        | <u>U</u> suń                               |
|                                                                       |                                                |                                                                  |                                                        | Resetuj wszystk <u>o</u>                   |
|                                                                       |                                                |                                                                  | ~                                                      | Załaduj/zapisz                             |
| ✔ Ustaw wartości nie                                                  | ujemne dla zm                                  | iiennych bez o <u>g</u> rani                                     | czeń                                                   |                                            |
| Wybi <u>e</u> rz metodę rozwia                                        | ązywania: Ni                                   | eliniowa GRG                                                     | ~                                                      | O <u>p</u> cje                             |
| Metoda rozwiązywan                                                    | ia                                             |                                                                  |                                                        |                                            |
| W przypadku gładkici<br>Dla liniowych probler<br>problemów, które nie | h nieliniowych<br>nów dodatku<br>są gładkie, w | n problemów dodati<br>Solver wybierz apar<br>ybierz aparat ewolu | ku Solver wybierz ap<br>at LP simpleks, nato<br>cyjny. | parat nieliniowy GRG.<br>miast w przypadku |

Ustaw cel – adres komórki z wartością funkcji celu.

Komórki zmieniane – wartości zmiennych decyzyjnych (ustalone na początkową wartość, u nas 0)

Ograniczenia - warunki ograniczające.

Metoda rozwiązań – w naszym przypadku LP Simpleks.

# 5. Wprowadź parametry zadania do powyższego okna.

| - 1      |                                                       | OWINE                   | WEINWAI               |                      | AD 21KON1                                | FURIVIUE                    | DAINE               | RECEINLU                      | A WIDC            | ADDIT                           | riner.edu                         | 51 IZ                                                     |                                                   |                          |
|----------|-------------------------------------------------------|-------------------------|-----------------------|----------------------|------------------------------------------|-----------------------------|---------------------|-------------------------------|-------------------|---------------------------------|-----------------------------------|-----------------------------------------------------------|---------------------------------------------------|--------------------------|
| - [4     | Z programu Access<br>Z sieci Web Z in<br>Z tekstu źró | nych lstn<br>deł v połą | iejące O<br>czenia ws | dśwież<br>zystko + G | Połączenia<br>Właściwośc<br>Edytuj łącza | A↓ ZA<br>Z↓ AZ<br>Z↓ Sortuj | Filtruj             | vczyść<br>stosuj-pow<br>awans | ownie             |                                 | Wypełniani<br>المساف المسالة<br>F | e błyskawiczne 👫 Kon<br>caty 🕮 Ana<br>Parametry dodatku 1 | isoliduj<br><del>diza warunkowa z</del><br>Solver |                          |
|          | Pobieranie danych ze                                  | wnętrznych              |                       | Połąc                | zenia                                    |                             | Sortowanie i filtro | wanie                         |                   |                                 |                                   |                                                           |                                                   |                          |
| 111      |                                                       | $\langle \checkmark$    | <i>fx</i>             |                      |                                          |                             |                     |                               | Us <u>t</u> aw ce | elt                             | SIS1                              |                                                           |                                                   | <b>5</b>                 |
|          | Н                                                     | I                       | J                     | К                    | L                                        | М                           | Ν                   |                               | Na:               | ◯ Mak <u>s</u>                  | Min                               | ○ <u>W</u> artość:                                        | 0                                                 |                          |
| 1        |                                                       |                         |                       |                      |                                          |                             |                     |                               | Przez zm          | ienianie komó                   | rek zmienn                        | vch:                                                      |                                                   |                          |
| 2        |                                                       |                         |                       |                      |                                          |                             |                     |                               | \$158-51 5        | R                               |                                   |                                                           |                                                   |                          |
| 3        |                                                       |                         |                       |                      |                                          |                             |                     |                               | 3130.323          | ,                               |                                   |                                                           |                                                   | <u>132</u>               |
| . 4      |                                                       |                         |                       |                      |                                          |                             |                     |                               | Podlegaj          | ących ogranicz                  | zeniom:                           |                                                           |                                                   |                          |
| 5        |                                                       |                         |                       |                      |                                          |                             |                     |                               | SMS14:S           | M\$15 > = \$N\$1                | 14:SN\$15                         |                                                           | ^                                                 | <u>D</u> odaj            |
| 6        | 7mienne                                               | v1                      | <b>v</b> 2            | v2                   | ×4                                       |                             |                     |                               |                   |                                 |                                   |                                                           |                                                   | Zmień                    |
| 8        | Wartości zmiennych                                    | 0                       | 0                     | 0                    | 0 0                                      |                             |                     |                               |                   |                                 |                                   |                                                           |                                                   | <u>U</u> suń             |
| 9        |                                                       | wartość                 |                       |                      |                                          |                             |                     |                               |                   |                                 |                                   |                                                           |                                                   | Resetui wszystko         |
| 11       | Funkcia celu                                          | 0                       |                       |                      |                                          |                             |                     |                               |                   |                                 |                                   |                                                           |                                                   | Resetuj wszystk <u>o</u> |
| 12       | r annoja oera                                         |                         |                       |                      |                                          |                             |                     |                               |                   |                                 |                                   |                                                           | $\sim$                                            | Załaduj/zapisz           |
| 13       | Ograniczenia                                          |                         |                       |                      |                                          | Lewa strona                 | Prawa strona        |                               | 🗸 Usta            | w wartości nie                  | ujemne dla                        | zmiennych bez o <u>g</u> ranicz                           | eń                                                |                          |
| 14       |                                                       | 3                       | 2                     | 4                    | 0                                        | 0                           | 1000                |                               | Wybierz           | metodę rozwia                   | zywania:                          | LP simpleks                                               | ¥                                                 | Oncie                    |
| 15       |                                                       | 1                       | 5                     | 0                    | 5                                        | 0                           | 2000                |                               |                   |                                 |                                   | · ·                                                       |                                                   | OEGC                     |
| 16       |                                                       |                         |                       |                      |                                          |                             |                     |                               | Metoda            | a rozwiązywani                  | ia                                |                                                           |                                                   |                          |
| 17       |                                                       |                         |                       |                      |                                          |                             |                     |                               | W przy            | padku gładkici                  | h nieliniow                       | ych problemów dodatku                                     | Solver wybierz ap                                 | arat nieliniowy GRG.     |
| 18<br>19 |                                                       |                         |                       |                      |                                          |                             |                     |                               | proble            | owych problen<br>nów, które nie | są gładkie                        | , wybierz aparat<br>, wybierz aparat ewolucy              | iny.                                              | miast w przypadku        |
| 20       |                                                       |                         |                       |                      |                                          |                             |                     |                               |                   |                                 |                                   |                                                           |                                                   |                          |
| 21       |                                                       |                         |                       |                      |                                          |                             |                     |                               | Dem               |                                 |                                   |                                                           | Demuiat                                           | Zamlunii                 |
| 22       |                                                       |                         |                       |                      |                                          |                             |                     |                               | Pom               | oc                              |                                   |                                                           | Rozwiąz                                           | Zam <u>k</u> nij         |
|          |                                                       |                         |                       |                      |                                          |                             |                     |                               |                   |                                 |                                   |                                                           |                                                   |                          |

6. Po wpisaniu warunków zadania kliknij Rozwiąż ©, a następnie OK po zaznaczeniu odpowiednich raportów wyników. W efekcie zostaną dodane arkusze: Raport wyników, Raport wrażliwości i Raport granic.

| Wyniki dodatku Solv                                                                                 | /er                                  |
|----------------------------------------------------------------------------------------------------|--------------------------------------|
| Dodatek Solver znalazł rozwiązanie. Wszystkie ograniczenia i<br>warunki optymalizacji są spełnione. | Ra <u>p</u> orty                     |
| ⊙ Zac <u>h</u> owaj rozwiązanie dodatku Solver                                                      | Wyników<br>Wrażliwości<br>Granic     |
| O Przywróć wart <u>o</u> ści pierwotne                                                              |                                      |
| Powróć do okna dialogowego parametrów dodatku Solver                                                | Raport <u>v</u> konspektu            |
| <u>O</u> K A <u>n</u> uluj                                                                          | Trwa <u>z</u> apisywanie scenariusza |
| Raporty                                                                                             |                                      |
| Umożliwia utworzenie określonego typu raportu i umieszcza każd<br>skoroszytu.                       | y raport w oddzielnym arkuszu tego   |
|                                                                                                    |                                      |

### 7. Raport wyników:

Microsoft Excel 15.0 Raport wyników

Arkusz: [zajęcia 3 solver.xlsx]Arkusz1 Raport utworzony: 2015-10-27 13:41:51

Wynik: Dodatek Solver znalazł rozwiązanie. Wszystkie ograniczenia i warunki optymalizacji są spełnione.

Aparat dodatku Solver

Aparat: LP simpleks

Czas rozwiązania: 0,109 sek.

Liczba iteracji: 3 Podproblemy: 0

Opcje dodatku Solver

Maksymalny czas Nieograniczone, Iteracje Nieograniczone, Precision 0,000001, Użyj skalowania automatycznego

Maksymalna liczba podproblemów Nieograniczone, Maksymalna liczba rozwiązań całkowitoliczbowych Nieograniczone, Tolerancja całkowitoliczbowa 15

Komórka celu (Min)

| Komórka | Nazwa                | Wartość początkowa | Wartość końcowa |
|---------|----------------------|--------------------|-----------------|
| \$I\$11 | Funkcja celu wartość | 0                  | 510             |

Komórki zmiennych

| Komórka | Nazwa                 | Wartość początkowa | Wartość końcowa Całkowite |
|---------|-----------------------|--------------------|---------------------------|
| \$I\$8  | Wartości zmiennych x1 | 0                  | 0 Ciągłe                  |
| \$J\$8  | Wartości zmiennych x2 | 0                  | 400 Ciągłe                |
| \$K\$8  | Wartości zmiennych x3 | 0                  | 50 Ciągłe                 |
| \$L\$8  | Wartości zmiennych x4 | 0                  | 0 Ciągłe                  |

Ograniczenia

| Komórka | Nazwa       | Wartość komórki | Formuła          | Stan    | Zapas czasu |  |
|---------|-------------|-----------------|------------------|---------|-------------|--|
| \$M\$14 | Lewa strona | 1000            | \$M\$14>=\$N\$14 | Wiążące | 0           |  |
| \$M\$15 | Lewa strona | 2000            | \$M\$15>=\$N\$15 | Wiążące | 0           |  |

### 8. Raport wrażliwości:

Microsoft Excel 15.0 Raport wrażliwości Arkusz: [zajęcia 3 solver.xlsx]Arkusz1 Raport utworzony: 2015-10-27 13:41:51

Komórki zmiennych

|         |                       | Końcowa | Koszt       | Współczynnik | Dopuszczalny | Dopuszczalny |
|---------|-----------------------|---------|-------------|--------------|--------------|--------------|
| Komórka | Nazwa                 | wartość | zmniejszony | funkcji celu | wzrost       | spadek       |
| \$I\$8  | Wartości zmiennych x1 | 0       | 0,17        | 0,8          | 1E+30        | 0,17         |
| \$J\$8  | Wartości zmiennych x2 | 400     | 0           | 1,2          | 0            | 0,9          |
| \$K\$8  | Wartości zmiennych x3 | 50      | 0           | 0,6          | 0,261538462  | 0            |
| \$L\$8  | Wartości zmiennych x4 | 0       | 0           | 0,9          | 1E+30        | 0            |

Ograniczenia

| Komórka | Nazwa       | Końcowa<br>wartość | Cena<br>dualna | Prawa strona<br>ograniczenia | Dopuszczalny<br>wzrost | Dopuszczalny<br>spadek |
|---------|-------------|--------------------|----------------|------------------------------|------------------------|------------------------|
| \$M\$14 | Lewa strona | 1000               | 0,15           | 1000                         | 1E+30                  | 200                    |
| \$M\$15 | Lewa strona | 2000               | 0,18           | 2000                         | 500                    | 2000                   |

### 9. Raport granic:

Microsoft Excel 15.0 Raport granic Arkusz: [zajęcia 3 solver.xlsx]Arkusz1 Raport utworzony: 2015-10-27 13:41:51

| Współczynnik |                      |         |  |  |  |  |
|--------------|----------------------|---------|--|--|--|--|
| Komórka      | Nazwa                | wartość |  |  |  |  |
| \$I\$11      | Funkcja celu wartość | 510     |  |  |  |  |

| Zmienna |                       |         | Dolna   | Współczynnik | Górna   | Współczynnik |
|---------|-----------------------|---------|---------|--------------|---------|--------------|
| Komórka | Nazwa                 | wartość | granica | Wynik        | granica | Wynik        |
| \$I\$8  | Wartości zmiennych x1 | 0       | 0       | 510          | #N/D!   | #N/D!        |
| \$J\$8  | Wartości zmiennych x2 | 400     | 400     | 510          | #N/D!   | #N/D!        |
| \$K\$8  | Wartości zmiennych x3 | 50      | 50      | 510          | #N/D!   | #N/D!        |
| \$L\$8  | Wartości zmiennych x4 | 0       | 0       | 510          | #N/D!   | #N/D!        |